## ИНСТРУКЦИЯ

## ПО РАБОТЕ С СЕРВИСОМ «ЛИЧНЫЙ КАБИНЕТ СТУДЕНТА ЕГТИ»

**1.** Зайдите на страницу <u>http://195.58.5.141:9090</u>

| Личный кабинет                                            |   |
|-----------------------------------------------------------|---|
| Электронная почта или регистрационный номер*              | ٦ |
| Пароль*                                                   | ן |
| П Запомнить меня                                          |   |
| Вход                                                      |   |
| Хотите подать заявление? Зарегистрируйтесь.               |   |
| Уже подали заявление? Получите пароль от личного кабинета |   |

2. В открывшемся окне введите свою Фамилию Имя Отчество (полностью) и пароль (для первого входа в личный кабинет 123) и нажмите кнопку ВХОД.

| Іичный кабинет                                           |  |
|----------------------------------------------------------|--|
| лектронная почта или регистрационный номер*              |  |
| Иванов Иван Иванович                                     |  |
| ароль*                                                   |  |
| •••                                                      |  |
| Запомнить меня                                           |  |
| Вход                                                     |  |
| отите подать заявление? Зарегистрируйтесь.               |  |
| же подали заявление? Получите пароль от личного кабинета |  |
| ······································                   |  |

3. В открывшемся окне выберите категорию СТУДЕНТ

|                  | Иванов Иван Иванович Вых | ₫д |
|------------------|--------------------------|----|
| Войти как:       |                          |    |
| <b>1</b> Студент |                          |    |
| А Абитуриент     |                          |    |

4. Вы перейдете на главную страницу личного кабинета студента.

| плавную                                       | Иванов Иван Иванович Настройки Выхо |
|-----------------------------------------------|-------------------------------------|
| Учебные планы                                 | Запись на курсы по выбору           |
| Форум                                         | Успеваемость                        |
| Информация о темах курсовых и дипломных работ | Ссылка                              |
| Список приказов                               | Мое портфолио                       |
| Расписание                                    | Стилендии и прочие выплаты          |
| Учебно-методические материалы                 |                                     |

- 5. Рекомендуется (не обязательно) при первом входе в личный кабинет сменить пароль. Для этого выберите пункт меню НАСТРОЙКИ →СМЕНИТЬ ПАРОЛЬ В открывшейся форме введите старый новый пароль, с которым в дальнейшем Вы будете заходить в личный кабинет. Для завершения смены пароля нажмите кнопку СОХРАНИТЬ
- 6. Для самостоятельного изучения материала перейдите в раздел УЧЕБНО-МЕТОДИЧЕСКИЕ МАТЕРИАЛЫ

| плавную                                       | Иванов Иван Иванович Настройки * Вых |
|-----------------------------------------------|--------------------------------------|
| Учебные планы                                 | Запись на курсы по выбору            |
| Форум                                         | Успеваемость                         |
| Информация о темах курсовых и дипломных работ | Ссылка                               |
| Список приказов                               | Моё портфолию                        |
| Расписание                                    | Стилендии и прочие выплаты           |
| Учебно-методические материалы                 |                                      |

**7.** В открывшемся окне укажите **номер текущего семестра** и **выберите** дисциплину, по которой необходимо скачать задания и нажмите кнопку **ПОКАЗАТЬ** 

| сопо-методические материалы                                                                                         |                                    |
|----------------------------------------------------------------------------------------------------|------------------------------------|
| чебный план:                                                                                                    |                                    |
| Очная, ФГБОУ ВО "Екатеринбургский государственный театральный институт", 52.05.01 52.05.01 Актерское искусство/Арте | ист драматического театра и кинс - |
| еместр                                                                                                    |                                    |
| Первый семестр                                                                                                    |                                    |
| исциплина:                                                                                                    |                                    |
| Безопасность жизнедеятельности                                                                                      |                                    |
|                                                                                                    |                                    |

В левой части окна личного кабинета появится структура учебно-методических материалов. Нажмите на пункт **Самостоятельная работа** - в правой части окна появится информация о размещённом преподавателем заданий. Для скачивания размещенных материалов и заданий для самостоятельного изучения щелкните на ссылку в разделе **Файлы**.

| Все эталы         Оцени и задани дисциплины         Осдержание дисциплины         Объем дисциплины и виды учебной работы         Томатически план                                          |             |                                                                                  |
|----------------------------------------------------------------------------------------------------|-------------|----------------------------------------------------------------------------------|
| Компетенции обучающегося, формируемые в     результате освоемея дисциплины     Наимен                                                                                                    | нование     | Задание 1                                                                        |
| <ul> <li>Учебно-методическое и информационное</li> <li>обееспечение дисциплины</li> <li>Описан</li> </ul>                                                                                  | ние         | Задание необходимо выполнить и отправить преподавателю на контроль до 28.03.2020 |
| Основная питература     Дополнительная питература     Интернет-ресурсы                                                                                                    | e:          |                                                                                  |
| • Программное обеспечение Задания                                                                                                    | e 1.doc (10 | ).752 KB)                                                                        |
| Критарии оценивания компотенций     Шкала осенивания     Вопросы к экзамену (хачету)     Темы курсовых работ     Типовые контрольные задания     Такж рефератов     Самостоятельная работа |             |                                                                                  |

8. После изучения материала и выполнения заданий Вам необходимо отправить на контроль результаты выполнения задания преподавателю. Для этого на главной странице личного кабинета выберите раздел МОЕ ПОРТФОЛИО.

| главную                                       | Иванов Иван Иванович Настройки Выхо |
|-----------------------------------------------|-------------------------------------|
| Учебные планы                                 | Запись на курсы по выбору           |
| Форум                                         | Успеваемость                        |
| Информация о темах курсовых и дипломных работ | Ссылка                              |
| Список приказов                               | Моё портфолио                       |
| Расписание                                    | Стилендии и прочие выплаты          |
| Учебно-методические материалы                 |                                     |

В перечне доступных этапов (левая часть окна) выберите дисциплину в разделе Учебная деятельность — Самостоятельная работа - вам станет доступна кнопка ДОБАВИТЬ.

| • Все эталы                                                                                                    |                                                         | Показать<br>Добавить 🗸 |
|----------------------------------------------------------------------------------------------------|---------------------------------------------------------|------------------------|
| <ul> <li>Научно-исследовательская деятельность</li> <li>Прочев</li> <li>Учибник деятельность</li> <li>Курсовые работы</li> </ul>   | Для отображения данных выберите элемент в дереве слева. |                        |
| Плетосникая работа     Самостоятельная работа     История (Первыя семестр)     Филориния (Первыя семестр)                          |                                                         |                        |
| <ul> <li>Основы музыкального воспитания (Пирвый<br/>симестр)</li> <li>Иностранный язык (Порвый симестр)</li> </ul>                 |                                                         |                        |
| <ul> <li>Русский каже и культура речи (Первый<br/>симеста)</li> <li>Базопасность жизнедевтальности (Первый<br/>самисте)</li> </ul> |                                                         |                        |
|                                                                                                    | (B)                                                     |                        |

После нажатия кнопки ДОБАВИТЬ откроется форма для размещения результатов выполнения задания. В ней обязательно введите: Название задания, Дату загрузки ответа, Фамилию преподавателя (выбираем из выпадающего списка) и в поле Автор – свою Фамилию Имя Отчество (выбираем из выпадающего списка), и нажимаете кнопку ДОБАВИТЬ

| Добавление портфолио | ×        |
|----------------------|----------|
| Наименование*        |          |
|                      |          |
| Дата регистрации     | × i      |
| Руководитель         |          |
| Выберите значение    | <b>*</b> |
| Автор*               |          |
|                      | ^ _      |
|                      | Добавить |
|                      |          |

В личном кабинете появляется информация о размещении информации о выполненном задании.

| Моё портфолио                                                                                                    |                       |                                                                                 |
|----------------------------------------------------------------------------------------------------|-----------------------|---------------------------------------------------------------------------------|
| Учебный план:                                                                                                    |                       |                                                                                 |
| Очная, ФГБОУ ВО "Екатеринбургский государственн                                                                   | ный театральный инсти | тут", 52.05.01 52.05.01 Актерское искусство/Артист драматического театра и кинс |
|                                                                                                    |                       | Показать                                                                        |
| • Все этапы                                                                                                    |                       | Побарить -                                                                      |
| • Индивидуальные достижения                                                                                       |                       | Добавить •                                                                      |
| <ul> <li>Научно-исследовательская деятельность</li> <li>Прочее</li> <li>Учебная деятельность</li> </ul>           |                       | Редактировать Удалить                                                           |
| <ul> <li>Курсовые работы</li> <li>Дипломная работа</li> </ul>                                                     | Наименование          | Задание 1                                                                       |
| <ul> <li>Самостоятельная работа</li> <li>История (Первый семестр)</li> <li>Физтренинг (Первый семестр)</li> </ul> | Дата<br>регистрации   | 19 мар. 2020 г.                                                                 |
| <ul> <li>Основы музыкального воспитания (Первый<br/>семестр)</li> </ul>                                           | Руководитель          | Галонов Евгений Иванович                                                        |
| <ul> <li>Иностранный язык (Первый семестр)</li> <li>Русский язык и культура речи (Первый семестр)</li> </ul>      | Оценка:               |                                                                                 |
| <ul> <li>Безопасность жизнедеятельности (Первый<br/>семестр)</li> </ul>                                           | Файлы:                |                                                                                 |
| <ul> <li>История изобразительного искусства (Первый<br/>семестр)</li> </ul>                                       |                       | Добавить файл                                                                   |
| <ul> <li>История зарубежной литературы (Первый</li> </ul>                                                         | Комментарии:          |                                                                                 |
| семестр)<br>История зарубежного театов (Первый                                                                    |                       | Добавить комментарий                                                            |
| семестр)                                                                                                    |                       |                                                                                 |
| <ul> <li>Физическая культура и спорт (Первый</li> </ul>                                                           | ·                     |                                                                                 |

Нажмите кнопку ДОБАВИТЬ ФАЙЛ и прикрепите файл с выполненным заданием

| Добавление файла              | ×        |
|-------------------------------|----------|
| Файл<br>Обзор Файл не выбран. |          |
| Описание                      |          |
|                               |          |
|                               | Добавить |

В разделе Файлы должна появиться информация о прикрепленном файле.

|                     |                          | Редактировать | Удалить |
|---------------------|--------------------------|---------------|---------|
| Наименование        | Задание 1                |               |         |
| Дата<br>регистрации | 19 мар. 2020 г.          |               |         |
| Руководитель        | Гапонов Евгений Иванович |               |         |
| Файлы:              |                          |               |         |
| Задание 1 БЖД do    | с (10,752 КБ)            |               | Удалить |

9. После проверки преподавателем вашей работы в поле Комментарии появится информация о результатах проверки.

|                     | F                                       | едактировать | Удалить     |
|---------------------|-----------------------------------------|--------------|-------------|
| Наименование        | Задание 1                               |              |             |
| Дата<br>регистрации | 19 мар. 2020 г.                         |              |             |
| Руководитель        | Гапонов Евгений Иванович                |              |             |
| Файлы:              |                                         |              |             |
| Задание 1 БЖД.do    |                                         | Удалить      |             |
| Оценка:             |                                         |              |             |
| Файлы:              |                                         |              |             |
| Комментарии:        |                                         | Д            | оавить фаил |
| Гапонов Евгени      | ий Иванович (20 мар. 2020 г., 12:55:40) |              |             |
| Работа зачтена.     | Оценка 4                                |              |             |
|                     |                                         | Добавить н   | комментарий |

10.После завершения работы с личным кабинетом нажмите кнопку ВЫХОД.